## COUNTRY SHARE – YEARLY SUPPLEMENTARY AND COMPLEMENTARY FEES: HOW TO READ THE REPORT?

Hello! Welcome to our tutorial.

In this video you will learn how to read the Country Share report.

Enter your IP Portal Dashboard and find the widget "Distribution Reports for IP Offices".

| Home  | > IP Portal > My Dashboa | ard         |                                                                               |   |                  |
|-------|--------------------------|-------------|-------------------------------------------------------------------------------|---|------------------|
| My    | IP Portal D              | ashboard    |                                                                               |   | Give us feedback |
| ets 🔶 | WIPO Pay Summary         |             | Distribution Reports<br>(IP Offices)                                          |   |                  |
| piw   | 0<br>Unpaid              | 0<br>Basket | Quick start guide<br>Definition of terms                                      |   |                  |
|       | 0                        | 0           | Type of document<br>Country share – yearly Supplementary & Complementary fees | ~ |                  |
|       | Pending                  | Payment     | -<br>Hague, Lisbon & Madrid                                                   | ~ |                  |
|       |                          | mistory     | - 🗸 2022<br>Jan                                                               | ~ |                  |
|       |                          |             | Country share - yearly Supplementary & Complementary fees                     |   | 00               |
|       |                          |             | -                                                                             |   | <br>DE           |

Open the "Quick start guide" to find answers to your questions regarding distribution reports.

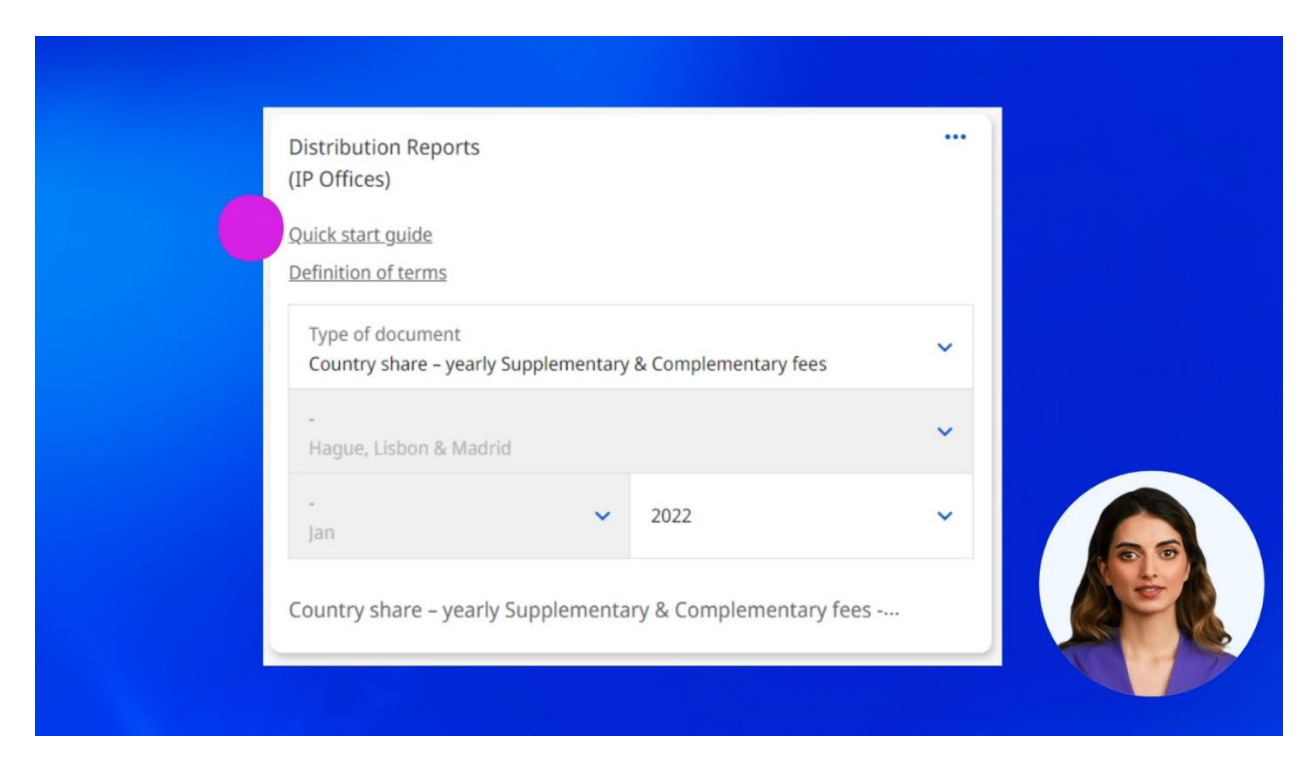

Select the type of document "Country share – yearly Supplementary & Complementary fees". This document contains a list of supplementary and complementary fees for a given year.

| Distribution Reports<br>(IP Offices)     |                  |                    |         |
|------------------------------------------|------------------|--------------------|---------|
| Quick start guide<br>Definition of terms |                  |                    |         |
| Type of document<br>Country share – year | ly Supplementary | & Complementary fe | es 🗸 🗸  |
| -<br>Hague, Lisbon & Ma                  | drid             |                    | ~       |
| Jan                                      | ~                | 2022               | ~       |
| Country share – year                     | ly Supplementa   | ry & Complementa   | ry fees |

Select a specific year of which you would like to receive a report.

Remember that a "year" is considered as "calendar year" (that is from the 1st of January to the 31st of December).

| Quick start quide                          |               |                    |      |
|--------------------------------------------|---------------|--------------------|------|
| Definition of terms                        |               |                    |      |
| Type of document<br>Country share – yearly | Supplementary | & Complementary fe | es 🗸 |
| -<br>Hague, Lisbon & Madri                 | d             |                    | ~    |
| -<br>Jan                                   | ~             | 2022               | ~    |

When all the filters are applied, click on the download icon.

| Quick start guide   Definition of terms   Type of document   Country share - yearly Supplementary & Complementary fees   -   Hague, Lisbon & Madrid   -   jan                            | Distribution Reports<br>(IP Offices)            |                                  |      |
|----------------------------------------------------------------------------------------------------|-------------------------------------------------|----------------------------------|------|
| Type of document       ~         Country share - yearly Supplementary & Complementary fees       ~         -       -         Hague, Lisbon & Madrid       ~         -       2022       ~ | <u>Quick start guide</u><br>Definition of terms |                                  |      |
| - Hague, Lisbon & Madrid  - Jan  2022  - Jan                                                                                                    | Type of document<br>Country share – yearly      | Supplementary & Complementary fe | es 🗸 |
| -<br>Jan ~ 2022 ~                                                                                                    | -<br>Hague, Lisbon & Madri                      | d                                | ~    |
|                                                                                                    | -<br>Jan                                        | ✓ 2022                           | ~    |

You can download a country share report in **PDF** format. Click on "PDF Download". The download will start immediately.

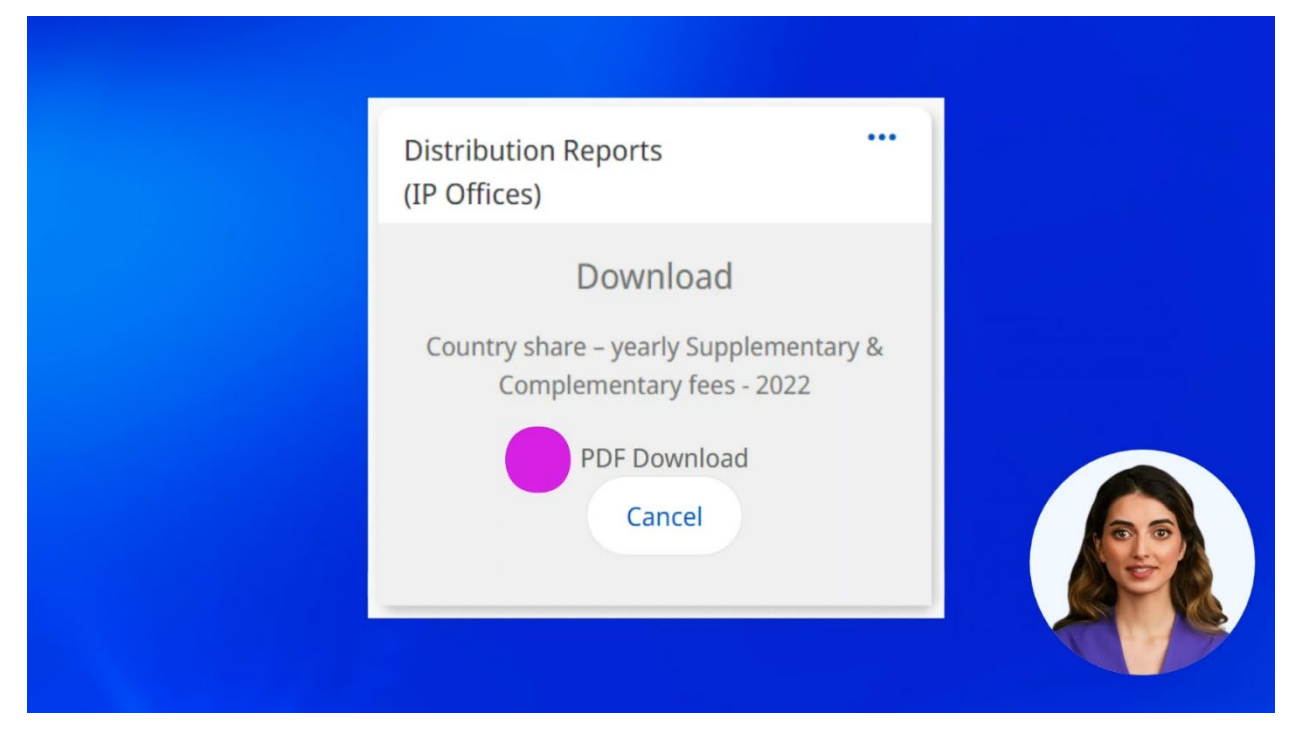

This document contains several pages and consists of a letter, indicating the total amount of the fees paid and a report showing the standard fees collected on behalf of each country.

| Hadded Union Table Same - 2                                                                                                    | **                             |                         |                  |  |
|----------------------------------------------------------------------------------------------------|--------------------------------|-------------------------|------------------|--|
| Madrid Union – Total Pees – 26                                                                                                    | 23                             |                         |                  |  |
| Fees collected                                                                                                    |                                |                         |                  |  |
| The following sums were collecte                                                                                                    | d by WIPO in 2023:             | 22.004.000              | A line brown     |  |
| <ul> <li>– complementary rees</li> <li>– explorationary face</li> </ul>                                                                                                    |                                | 33,691,300              | Swiss france     |  |
| - and because it is a set                                                                                                    | Total                          | 37.661.200              | Swiss france     |  |
| Distribution                                                                                                    |                                |                         |                  |  |
| The total of complementary and s                                                                                                    | upplementary fees collected is | divided as follows:     |                  |  |
| District                                                                                                    | Constantentary face            | Bucklementary Inco      | Tree Build Darry |  |
| Control of the second second se | E0.455.04                      |                         |                  |  |
| Algensian<br>Algensia                                                                                                    | 50,433.59                      | 9,121,40                | 99,555.30        |  |
| Ageria                                                                                                    | 656,823.83                     | 75,161.40               | 734,085.23       |  |
| Ameria                                                                                                    | 447,281.63                     | 50,431,06               | 497,712.69       |  |
| Autria                                                                                                    | 773,577.25                     | 94,495.85               | 868,072.10       |  |
| Azerbaijan<br>Nielen et                                                                                                    | 697,252,76                     | 78,696,29               | 775,949,03       |  |
| Benefice                                                                                                    | 713.334.21                     | 67.311.71               | 800.645.92       |  |
| Bulan                                                                                                    | 125,852,14                     | 14,444.52               | 140,096.65       |  |
| Bosnia and Herzegovina                                                                                                    | 778,021.18                     | 90,423.80               | 850,444,98       |  |
| Dotwarana                                                                                                    | 140,650,41                     | 15.608.95               | 150,259.30       |  |
| Bulgaria<br>Catao Manta                                                                                                    | 417,729.49                     | 50,417,19               | 418, 146, 58     |  |
| China                                                                                                    | 1,680,604,61                   | 197,121.64              | 1,877,016.55     |  |
| Croatia                                                                                                    | 484,444.00                     | 58,731,11               | 543,175.11       |  |
| Cuba                                                                                                    | 213,197.58                     | 25,007.55               | 238,205.17       |  |
| Cyprus<br>Couch Republic                                                                                                    | 546,871,97                     | 16,412,97               | 193,284,88       |  |
| Casch Republic<br>Descontatio Recoder's Rens 200, of Konsa                                                                                                    | 244 860 58                     | 05,229.06<br>29.365.08  | 274.248.55       |  |
| Egypt                                                                                                    | 1,115,426.62                   | 126,587.58              | 1,242,114,20     |  |
| Escatro                                                                                                    | 129,318.38                     | 15,123.77               | 144,442.10       |  |
| France                                                                                                    | 838,236.44                     | 101,503.24              | 930,739.68       |  |
| Germany                                                                                                    | 871,982.54                     | 100,743.11              | 717 445 57       |  |
| Iran (Islamic Republic of)                                                                                                    | 531.048.73                     | 60.093.08               | 581.142.81       |  |
| Raly                                                                                                    | 483,610.77                     | 59,261.34               | 542,872,11       |  |
| Kazakhatan                                                                                                    | 1.133,535.64                   | 120,125.43              | 1,263,661.07     |  |
| Kenys                                                                                                    | 239,861.16                     | 26,892,87               | 256,754.03       |  |
| Latia                                                                                                    | 209,469,85                     | 22.177.87               | 301.646.72       |  |
| Lesotho                                                                                                    | 92,155.01                      | 10,719.03               | 102.875.04       |  |
| Liberia                                                                                                    | 150,315.96                     | 17,300.15               | 197,016.11       |  |
| Lachtenstein                                                                                                    | 268,790.70                     | 44,296.99               | 412,087,60       |  |
| Material Material                                                                                                    | 160.881.39                     | 17.577.40               | 178.558.70       |  |
| Malavi                                                                                                    | 70,768.56                      | 7,901.51                | 87.670.07        |  |
| Monaco                                                                                                    | 358,802.95                     | 42,995.21               | 431.669.17       |  |
| Mongola                                                                                                    | 429,283.71                     | 48,116.05               | 477.399.76       |  |
| Moreco                                                                                                    | 767,022,40                     | 87,332.60               | 835,245,75       |  |
| Mozanbique                                                                                                    | 206,420.58                     | 23.399.57               | 228.620.15       |  |
| Nambia                                                                                                    | 163,881.04                     | 18,048.72               | 182,029.76       |  |
| North Macedonia                                                                                                    | 558,552.12                     | 65,052.32               | 623.404.45       |  |
| Potual                                                                                                    | 743,136,32                     | 89,702.96               | 795.586.77       |  |
| Paguidile of Meldova                                                                                                    | 466,100.40                     | 63,120.34               | \$00,290,83      |  |
| Romania                                                                                                    | 650,701.41                     | 79,735.95               | 740,437.37       |  |
| Russian Federation                                                                                                    | 2,588,812.10                   | 309,711.56              | 2,806,523,66     |  |
| San Marino                                                                                                    | 215 725 06                     | 26,147.77               | 241.872 83       |  |
| Seo Tome and Principe                                                                                                    | 80,657.34                      | 9,357.05                | 80.014.39        |  |
| Serbia                                                                                                    | 1,226,080.50                   | 142,504.47              | 1,368.584.97     |  |
| Sierra Leone                                                                                                    | 137,428.50                     | 15,830.75               | 153,259,31       |  |
| Stovakia                                                                                                    | 603,374,70                     | 73,567.24               | 676,641,94       |  |
| Spain                                                                                                    | 985.441.85                     | 119,035.50              | 1.104.477.24     |  |
| Budan                                                                                                    | 259,525.56                     | 30,011.68               | 289 537.44       |  |
| Switzerland                                                                                                    | 1,554,966.92                   | 189,220.43              | 1,744,207.35     |  |
| Tapkistan                                                                                                    | 353,403,59                     | 40,436.34               | 393,639,93       |  |
| Viet Nam                                                                                                    | 059477.25                      | 127,131.17<br>99,600 A4 | 969.277.80       |  |
| Total                                                                                                    | 33,691,300,05                  | 3,969,900,00            | 37.661,200.00    |  |
|                                                                                                    |                                |                         |                  |  |
|                                                                                                    |                                |                         |                  |  |
|                                                                                                    |                                |                         |                  |  |

If you want to learn more about distribution reports for IP Offices, you can find more videos about this topic and many others on our website - **wipo.int**.

Finally, a reminder to **be aware of possible scam attempts** by phone, email, or text message. You can learn more about how to protect yourself from different types of scams on the dedicated webpage on our website.

Thank you for watching our tutorial. We are looking forward to seeing you again at our next tutorial.